Learning & Development

## How to Manage your Centre Profile

In this guide, we will look at how to manager your Centre Profile, how to update your staff list and how to look at your **'Account'** and **'Profile'** 

## How to look at your centre profile

| To begin, you will want to cli<br>This is a drop down which gi     | ck on your <b>name</b><br>ves you several se | e at the top right of the screen.<br>ections to choose from. | ] | 1 🚨 g goode 🔻   |
|--------------------------------------------------------------------|----------------------------------------------|--------------------------------------------------------------|---|-----------------|
|                                                                    |                                              |                                                              |   | Home            |
| In this instance, we will want                                     | to choose the <b>`M</b>                      | ly Account' Section                                          |   | My Profile      |
| The <b>'My Account'</b> section gi<br>make sure this is updated at | ves you an overv<br>all times.               | iew of your Centre. Please                                   |   | My Settings     |
| Children's Support Serv                                            | ice                                          | ]                                                            |   | 2 My Account    |
| Type Phone Website<br>Customer                                     | Account Owner<br>Glenn Goodenough 🐒          |                                                              |   | Contact Support |
| DETAILS RELATED                                                    |                                              |                                                              |   | Logout          |
| Account Name<br>Children's Support Service                         | Account Owner<br>Glenn Goodenough            |                                                              |   |                 |
| Parent Account                                                     | Centre ID 0<br>B03A14005830                  |                                                              |   |                 |
| Ultimate Parent Account<br>Children's Support Service              | Netsuite BCS Customer ID                     |                                                              |   |                 |
| Is Ultimate Parent                                                 | Phone                                        |                                                              |   |                 |

## How to update your staff list

Fax

Website

Account Status

Account Currency

British Pound

Active

At present, you will have to email BCS to update your staff list. To do this, please email the Accreditation Team on **bcs\_accreditation@bcs.uk** with the staff change. If you're adding a staff member, please include their full name, email address and BCS role.

## Your Salesforce Profile

| . 🚨 g goode 👻 🙎 🖉                                                                                                    | G Goodenough 2<br>Customer                                                                                                    | 3 |
|----------------------------------------------------------------------------------------------------|----------------------------------------------------------------------------------------------------|---|
| Home                                                                                                    | Name Title                                                                                                    |   |
| My Profile                                                                                                    | Manager Company Name                                                                                                    |   |
| MyProme                                                                                                    | About Me                                                                                                    |   |
| My Settings                                                                                                    |                                                                                                    |   |
| My Account                                                                                                    | Product Manager Security                                                                                                    |   |
| Contact Support                                                                                                    | Email Phone                                                                                                    |   |
| logout                                                                                                    | tashcain@live.co.uk                                                                                                    |   |
| Logout                                                                                                    | Cell Fax                                                                                                    |   |
| his is your individual profile.<br>ou can update this by clicking <b>'Edit'</b>                                                                                                    |                                                                                                    |   |
| his is your individual profile.<br>You can update this by clicking <b>'Edit'</b><br>You're now able to edit sections about yourself                                                                                                    | 4 Edit User                                                                                                    |   |
| his is your individual profile.<br>You can update this by clicking <b>'Edit'</b><br>You're now able to edit sections about yourself<br>regarding name, email address's and About Me.                                                                                                    | 4 Edit User<br>About                                                                                                    |   |
| his is your individual profile.<br>You can update this by clicking <b>'Edit'</b><br>You're now able to edit sections about yourself<br>regarding name, email address's and About Me.                                                                                                    | 4 Edit User<br>About<br>*Name Title                                                                                                    |   |
| his is your individual profile.<br>You can update this by clicking <b>'Edit'</b><br>You're now able to edit sections about yourself<br>regarding name, email address's and About Me.<br>Once you've changed the required details, you<br>can click <b>'Save'</b>                                                        | 4 Edit User<br>About<br>Name<br>First Name<br>Tet                                                                                                    |   |
| his is your individual profile.<br>'ou can update this by clicking <b>'Edit'</b><br>You're now able to edit sections about yourself<br>regarding name, email address's and About Me.<br>Once you've changed the required details, you<br>can click <b>'Save'</b>                                                        | 4 Edit User<br>About<br>Name<br>First Name<br>Test                                                                                                    |   |
| his is your individual profile.<br>You can update this by clicking <b>'Edit'</b><br>You're now able to edit sections about yourself<br>regarding name, email address's and About Me.<br>Once you've changed the required details, you<br>can click <b>'Save'</b>                                                        | 4 Edit User   About Title   *Name Title   First Name Title   Test Image: Coolenauty of the set of the set o |   |
| his is your individual profile.<br>'ou can update this by clicking <b>'Edit'</b><br>You're now able to edit sections about yourself<br>regarding name, email address's and About Me.<br>Once you've changed the required details, you<br>can click <b>'Save'</b>                                                        | Edit User   About   •Name Title   First Name Title   Test Last Name   Goodenough 2 Company Name                                                                                                    |   |
| his is your individual profile.<br>'ou can update this by clicking <b>'Edit'</b><br>You're now able to edit sections about yourself<br>regarding name, email address's and About Me.<br>Once you've changed the required details, you<br>can click <b>'Save'</b>                                                        | About Title   *Name Title   First Name Title   *Last Name Goodenough 2   Manager Company Name                                                                                                    |   |
| his is your individual profile.<br>'ou can update this by clicking <b>'Edit'</b><br>You're now able to edit sections about yourself<br>regarding name, email address's and About Me.<br>Once you've changed the required details, you<br>can click <b>'Save'</b>                                                        | 4 Edit User   About Title   *Name Title   First Name Title   *Last Name Goodenough 2   Manager Company Name   About Me Low Manager                                                                                                    |   |
| his is your individual profile.<br>'ou can update this by clicking 'Edit'<br>You're now able to edit sections about yourself<br>regarding name, email address's and About Me.<br>Once you've changed the required details, you<br>can click 'Save'<br>Hints & Tips                                                      | Edit User   About   *Name Title   First Name Title   Goodenough 2 Edit User   Manager Company Name   About Me Edit User                                                                                                    |   |
| his is your individual profile.<br>'ou can update this by clicking 'Edit'<br>You're now able to edit sections about yourself<br>regarding name, email address's and About Me.<br>Once you've changed the required details, you<br>can click 'Save'<br>Hints & Tips<br>Yease always remember to keep your information up | Edit User   About   "Name   First Name   Test   "Last Name   Goodenough 2   Manager Company Name   About Me                                                                                                    | 5 |